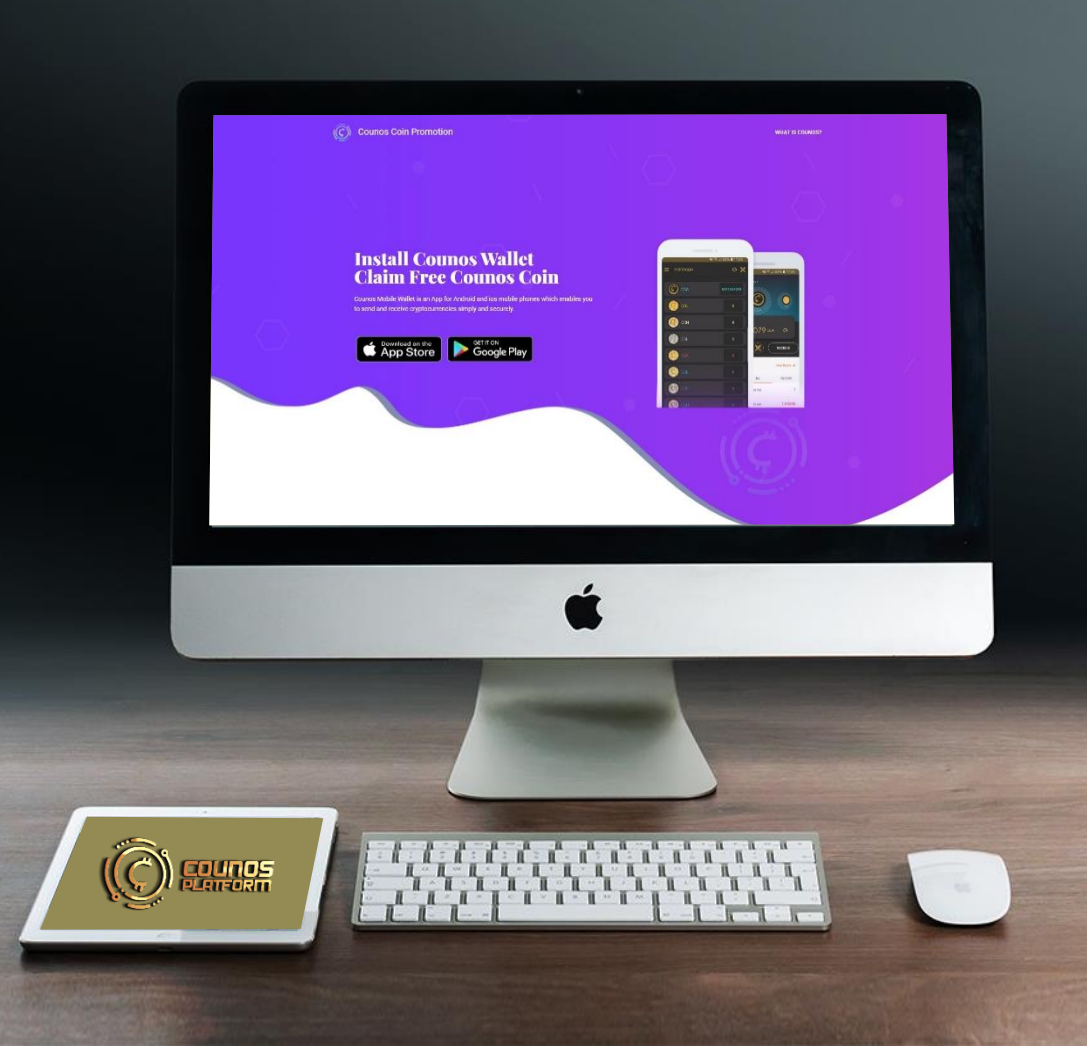

#### Counos Platform promotion

#### receiving free coin and participating in lottery

In this post we will talk about how you can get verified in Counos Platform and we will go through verification in Counos Platform step by step

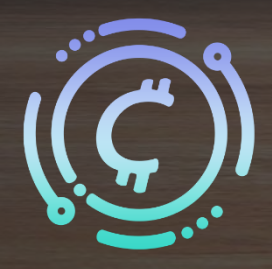

### **Counos Platform promotion**

In this post we will talk about how you can get verified in Counos Platform and we will go through verification in Counos Platform step by step. In order to receive the free Counos coin and also participate in the **10,000 dollar lottery every 6 months** and **100,000 dollar every 3 years**, you need to be verified in the Counos Platform. This will only require 10 minutes from you, but it can change your destiny forever. Come along with us to go through all the items in the promotion website and also SSO with the help of pictures. In the end there will be a 5-minute video for you that will show you all the verification steps.

The number of free coins for each stage is different and by completing each stage you can get a certain amount of free coins. In order to participate in the lottery you need to complete all the stages successfully.

### **1.** Download and install Counos Mobile Wallet

Before anything you need to download and install Counos mobile wallet from the following links from Google Play or App Store. You can find out more about Counos mobile wallet version 1.9.0 by clicking on it.

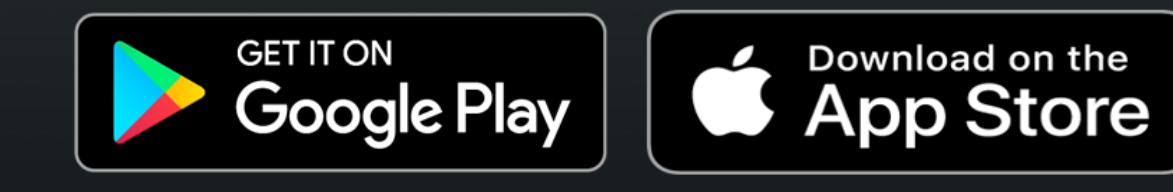

# 2. Registering in promotion

After installing the mobile wallet and learning about it from the link we provided for you above, go to the main page of promotion and as you can see in the picture enter your wallet address for Counos Coin, a valid phone number, and the country of your residence.

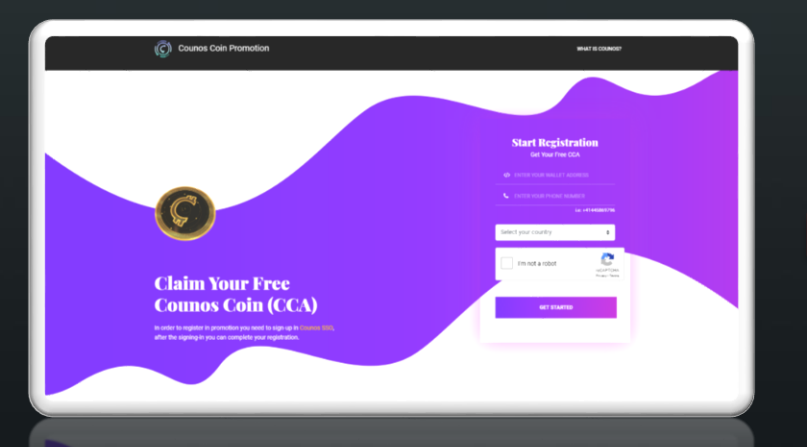

After entering the information in the promotion webpa ge, you will be redirected to the sign in page at SSO and you need to create an account for yourself in there in order to get verified and also be able to use Counos Platform services like Counos exchanges like DEX and also safe escrow service.

To create an account click on Create a new account and enter the page that requires preliminary information from you.

| Courses Single S | ign 0= (550)                                   |              | e scant - |
|------------------|------------------------------------------------|--------------|-----------|
|                  | 🔮 Sign in Your Au                              |              |           |
|                  | 1 Mart and 1 million                           |              |           |
|                  | Page 1                                         | -            |           |
|                  | l'Interestion My Lagin<br>Proper par passent d |              |           |
|                  | <b>∆</b> === <b>4</b> mm                       | 1997 ACT 197 |           |
|                  | 🗯 in Sign in With No                           | -            |           |
|                  | G some of a                                    |              |           |
|                  |                                                |              |           |
|                  |                                                |              |           |
|                  |                                                |              |           |

### **Registering in promotion**

Enter the required information carefully. After that an email will be sent to you containing a code, copy that and enter it in the required section (make sure not to use your email password for this section).

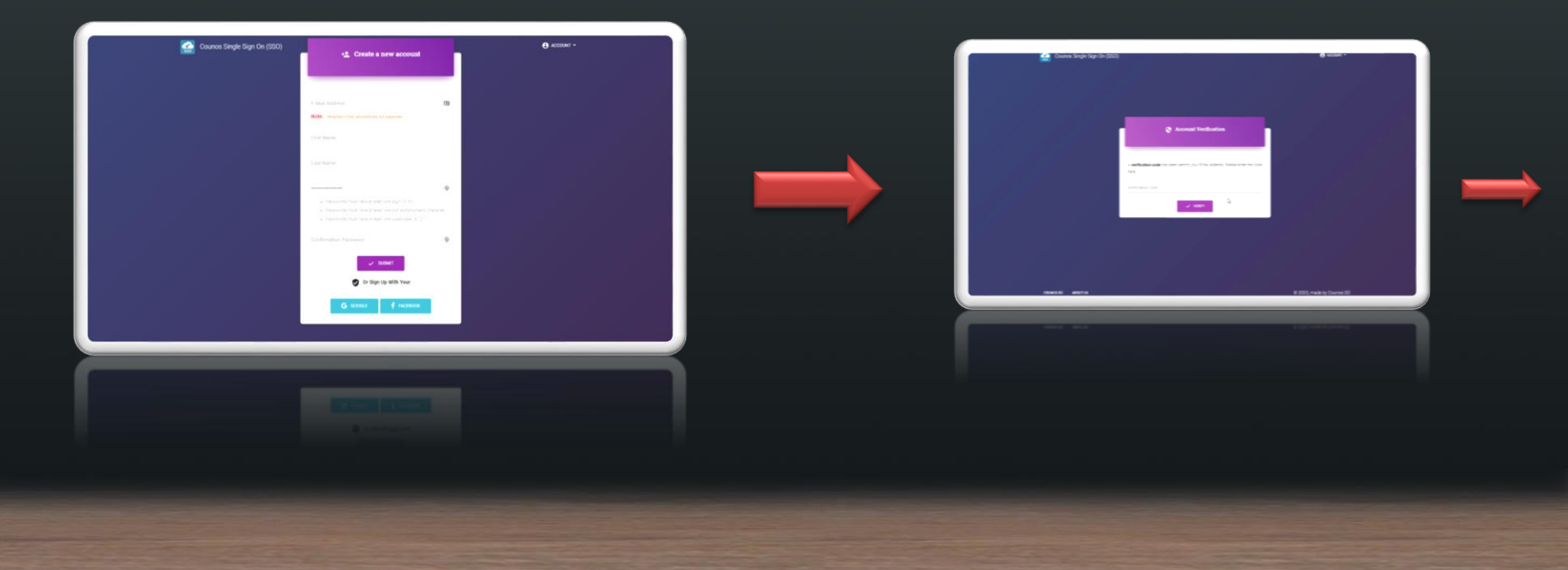

# **Registering in promotion**

A little lower on the page there is a section where you should enter your social media and click on follow in front of each social media network so that you can follow Counos Platform in them. Make sure to enter your account correctly and follow Counos Platform's social network, because after confirmation you will no longer be able to get back to this page.

| Counos Coin Promotion                                                                                | WHAT IS COUNDE? |
|----------------------------------------------------------------------------------------------------|-----------------|
| Journos Walfelt Address                                                                              |                 |
| Exelwe7ymgDBJ808ix2V4U0xiQWzExwC5                                                                    |                 |
| ielect your country                                                                                  |                 |
|                                                                                                    | •               |
| Note:<br>In order to receive your borrun, you must be following at level one of our social networks. |                 |
|                                                                                                    |                 |
| Enter your Facebook here .                                                                           | Faller          |
| Vitter Usemane                                                                                       | P               |
| Enter your Twitter here                                                                              | false           |
| 🛞 Instagram Username:                                                                                |                 |
| Enter your instagram here.                                                                           | False           |
| Telegram Usemame:                                                                                    |                 |
| Enter your Telegram here .                                                                           | Take -          |
|                                                                                                    |                 |

Now you have completely registered in promotion and you will receive the free coins related to promotion. To find out about the amount of your reward, go to the first page of promotion website and read about the specified amounts. After completing your registration at Counos Platform promotion, you will be redirected to the verification section at SSO. Now we will go through them step by step.

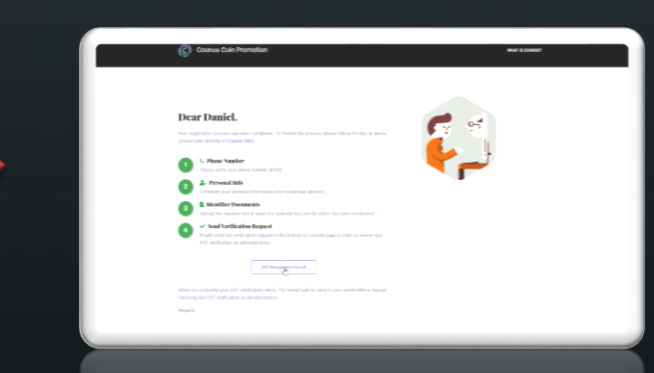

Before getting to the verification process at Counos Platform, we need to say that verification at Counos is in two part s, one is level 1 verification that includes personal information or the name of the company, and level 2 verification that includes banking information. If you just want to participate in the lottery or receive free coins, level 1 verification is enough.

Level 2 verification is only useful for financial services of Counos Platform like exchanges and financial transaction systems.

As it is shown in the picture, verification is made up of three stages and we will go through them now.

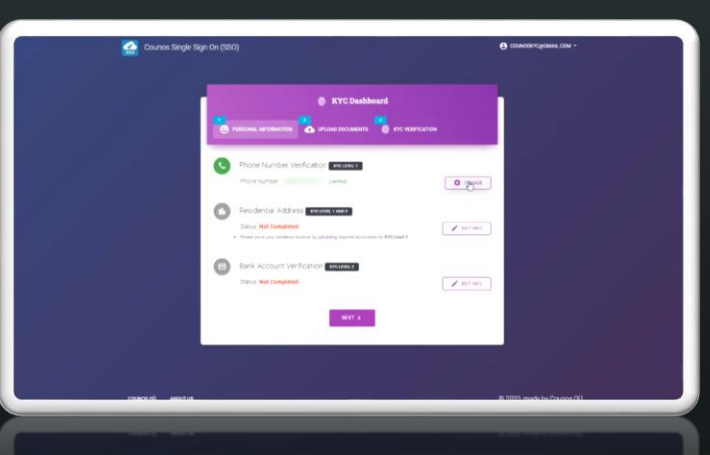

### **1. Personal information**

You need to enter your phone number in the phone number verification section and after confirming, verify its code (if you have registered in the promotion properly, this item will be shown to you as verified automatically)

In the residential address section you need to enter the required information like address, phone number, country of residence, city of residence, postal code, date of birth, and so on, and in the end save the changes (keep in mind that entering some of the information is optional and some of them are required).

By clicking on account mode you can also register your company in Counos Platform. In the safe escrow service or exchanges, companies would like to engage in financial affairs and smart contracts under their own name, therefore companies that want all the contracts and invoices to be in their own name need to enter their company's information carefully and choose a person for account <u>verification</u>.

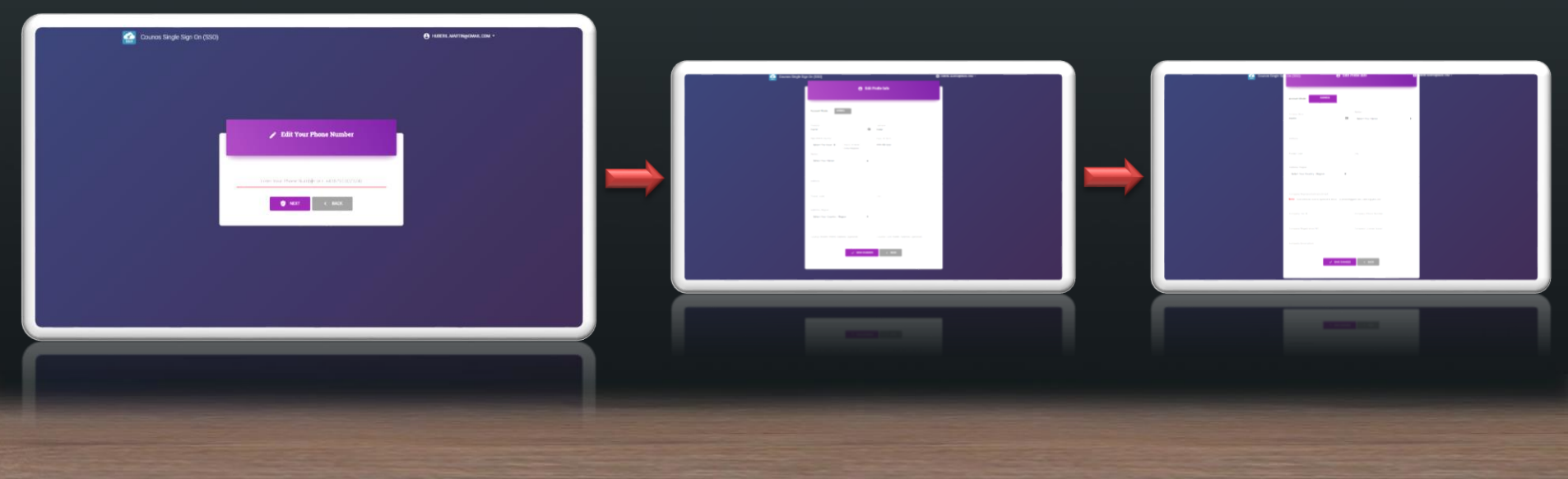

### **1. Personal information**

In the bank account information section you need to enter information such as name of the bank, branch code, bank address, name of the account owner, and so on, and in the end get a statement from your bank for verification and upload it in the specified section and send it for Counos Platform.

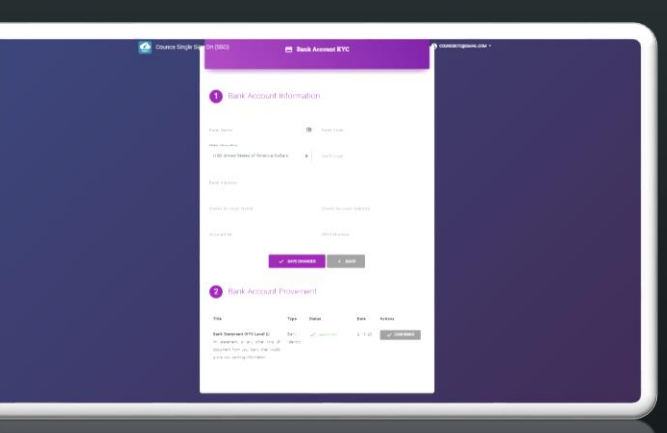

### 2. Uploading documents

Click on the button specified to enter the page where you need to upload documents

In this page you need to upload the scan of required documents. Keep in mind that in front of each required document the verification level needed is specified (level 1 is for personal information and the main verification, and level 2 is for banking information).

A short explanation for the required documents is written in front of each section, we will go through them in order: Required documents for level 1: driver's license / government-issued passport / National ID Card / back of national ID card / facial identity / Photo ID

Required documents for level 2: proof of residence / bank statement

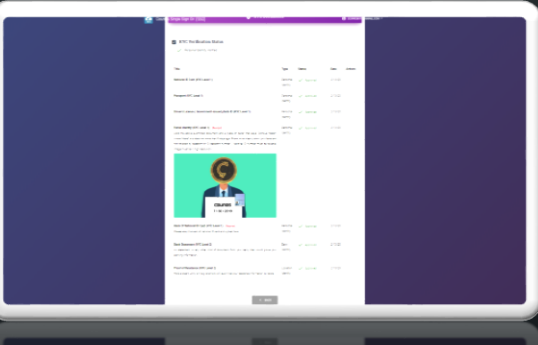

#### **3. Document Review Request**

After you completed your documents and entered all the necessary information, you can send a request to Counos Platform to review your information. Choose the level to be reviewed and click on Send KYC verification request to send your review request for whatever level you have chosen. Reviewing your documents and also sending the free coin are all done manually and with great precision, so make sure you have uploaded the right documents.

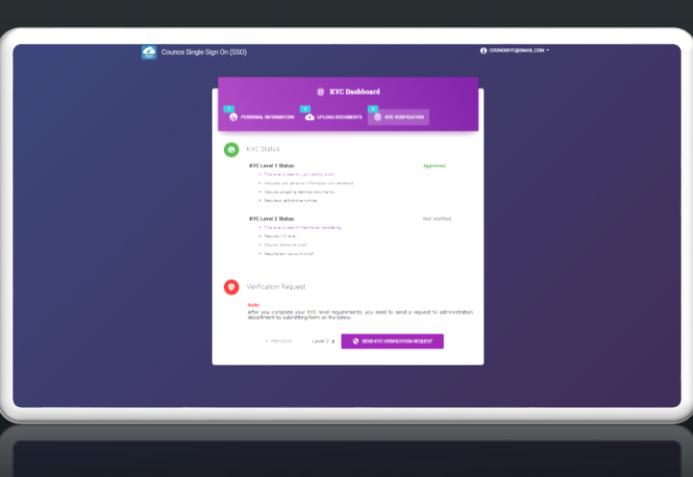

### **Important points**

- Make sure that until you send your KYC verification request, your documents will not be approved
- Do not alter the scanned photos, and do not send irrelevant photos, because you may lose your access to the services of Counos Platform forever.
- Keep the password with you and write it down somewhere
- If you had any problems during the verification process or if you had any questions, please get help from Counos Platform Support.
- The documents you send are kept safely by Counos Platform and there is no reason to be concern about sending documents.
- After your documents are approved, you received verification, you registered in promotion, and you followed the social networks of Counos Platform, then the main reward will be sent to you and you will be part of the 10,000 dollar lottery every 6 months and 100,000 dollar lottery every three years (the amount of rewards are specified in the main webpage of promotion).
- To use the services of Counos Platform like the safe escrow service and Counos exchanges, your verification is necessary.
- The document for your banking verification needs to be translated by the bank (to do this you can refer to a branch of your bank)
- The fact that the verification process of Counos Platform has many levels and is strict has only one reason: security for financial transactions in the safest and fastest platform in the world.

Other options like changing your password or seeing the general information of your account can be accessed by clicking on your email on the top of the page.

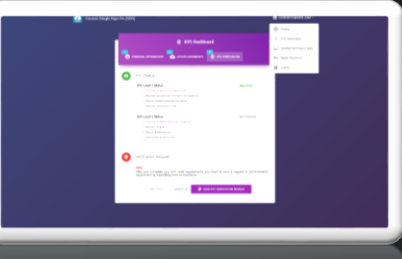

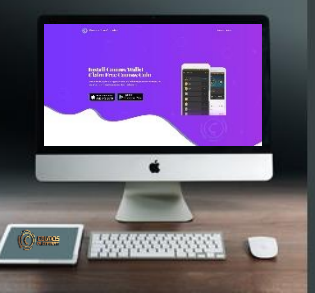

### **Counos Platform promotion**

Other options like changing your password or seeing the general information of your account can be accessed by clicking on your email on the top of the page.

We are hoping that this tutorial article will be useful for you in registering in the promotion system and in getting your verification in Counos Platform. As it was mentioned, if you had any questions or faced any issues, you can message Counos support and your message will be answered very quickly.

Promotion system, verification process, so many filed researches, and also updating different things throughout time have turned Counos into one of the safest financial platforms in the world.

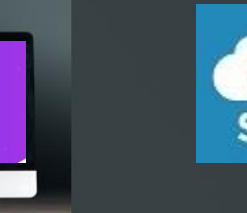